## 写真や絵を思い通りの大きさで印刷しよう!

石川県小松市立串小学校 谷口 一登 KEY WORD - プリント プリントプレビュー 用紙設定

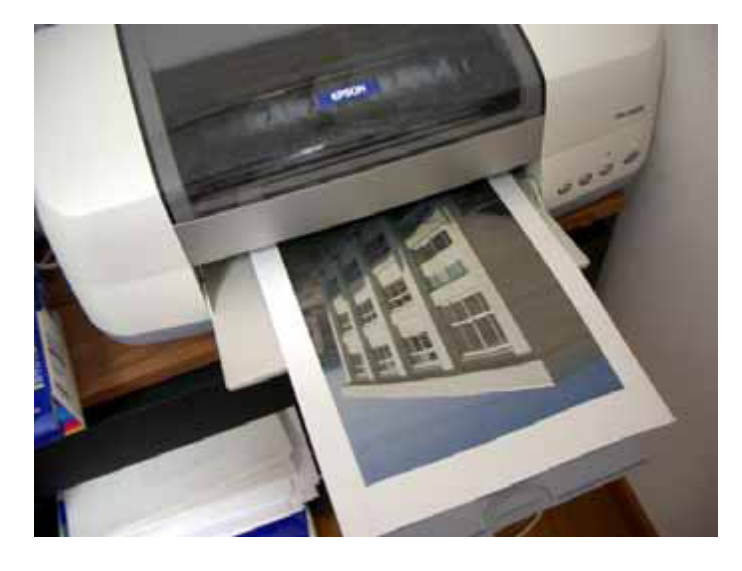

デジタルカメラで撮った写真や,自分が描いた絵 は,なかなか思い通りの大きさで印刷できません。 そこで, PhotoshopElementsの出番です! このソフトさえあれば,自分の好きな位置に,好き な大きさで画像を印刷できます!

**さあ, この**手順で あなたもやってみましょう!(^o^)/

1. 印刷したい写真や絵(画像)を PhotoshopElements に読み込み、([ 写真編集モード ]) 「ファイル」→「用紙設定」で, 印刷する紙の大きさを選びます

| ファイル 編集 イメージ 画質調                                                                                                 |            | ページ設定                 |                                                                                                    | ? 🗙                |
|----------------------------------------------------------------------------------------------------|------------|-----------------------|----------------------------------------------------------------------------------------------------|--------------------|
| 新規(M)<br>開く(Q) Ctrl+O<br>フォルダを参照(B) Shift+Ctrl+O<br>指定形式で開く(A) Alt+Ctrl+O<br>最近編集したファイルを開く(R)<br>複製              |            |                       | Known die wegel ben-<br>Team of a start of the sec-<br>tion of a start of the sec-<br>tion of a start of the sec-<br>density of the sec-<br>tion of the sec-<br>tion of |                    |
| 閉じる(①) Ctrl+W<br>すべてを閉じる Shift+Ctrl+W<br>保存(≦) Ctrl+S<br>別名で(保存(①) Shift+Ctrl+S<br>Web 用に(保存(⑪) Alt+Shift+Ctrl+S | _          |                       | 4 State and second seco                                                                                                    |                    |
| 電子メールに添付( <u>E)</u><br>ファイル情報( <u>F</u> ) Alt+Ctrl+I                                                             |            | ー用紙<br>サイズ(Z):        | A4                                                                                                    |                    |
| 配置(L)<br>閉いているファイルを整理<br>複数ファイルをパッチ処理<br>読み込み(M) ▶<br>書き出し(E) ▶                                                  |            | 給紙方法(S):<br>印刷の向き     | 自動選択<br>合余白 (ミリ)                                                                                                    | <b></b>            |
| 自動処理(U) ▶<br>用紙設定(G) Shift+Ctrl+P<br>ブリント(P) ☆ Ctrl+P<br>複数写真を同時にプリント Alt+Ctrl+P                                 |            | ⊙縦©<br>○横( <u>A</u> ) | 左(L): 0<br>上(D): 0                                                                                                    | 右(B): 0<br>下(B): 0 |
| プリント注文<br>終了 <sup>(1)</sup> Ctrl+Q                                                                               |            | ·                     | OK キャンセル                                                                                                    | ブリンタの設定(P)         |
|                                                                                                    | A4の用紙が選択され | <i>t</i> -            |                                                                                                    |                    |

ここでは、A4サイズの用紙に印刷する設定で説明します

写真や絵を思い通りの大きさで印刷しよう!

2. 次に,「ファイル」→「プリント」を選びます

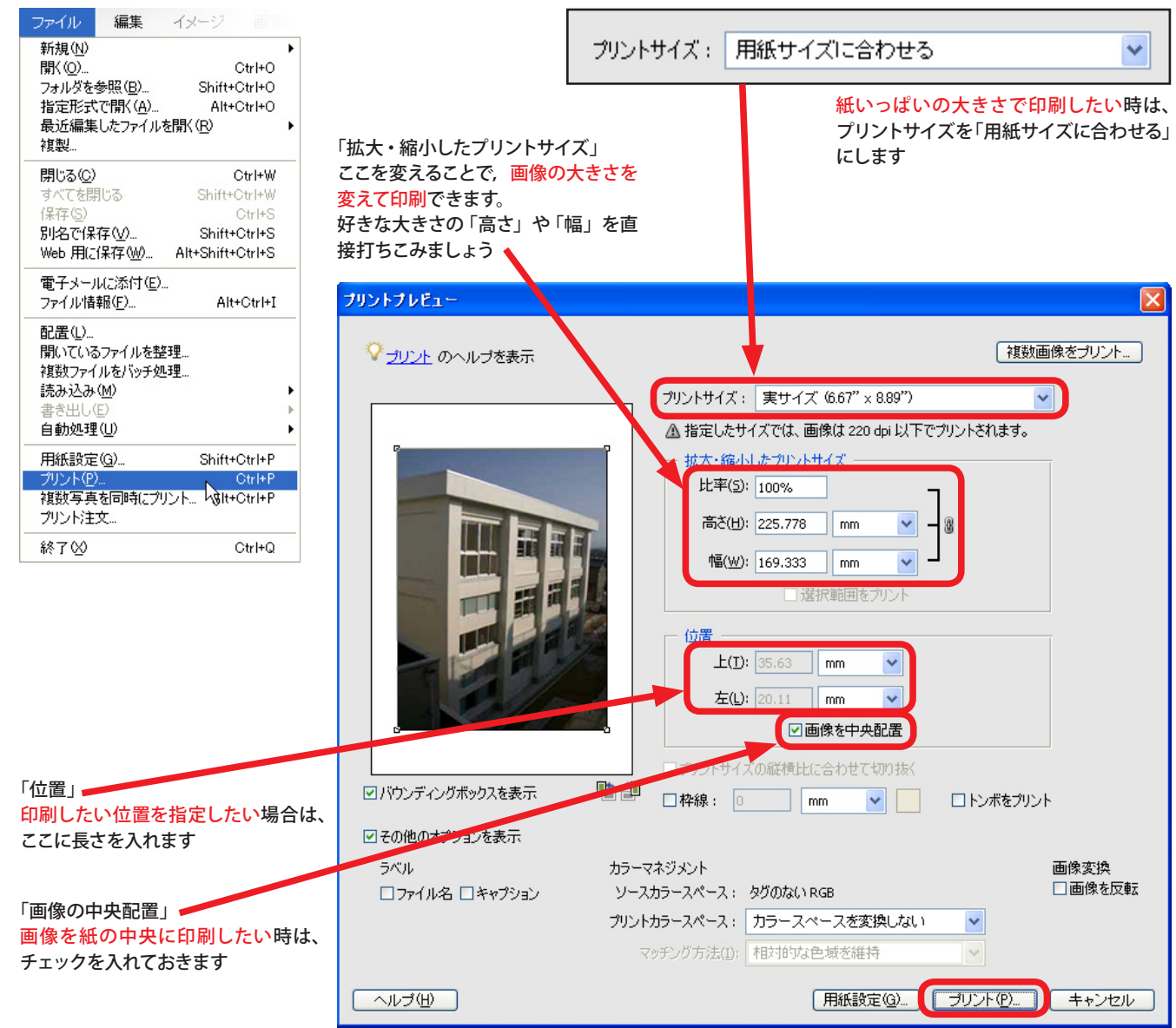

3. 印刷しましょう!

「プリント」ボタンを押すと、いよいよ印刷が始まります!

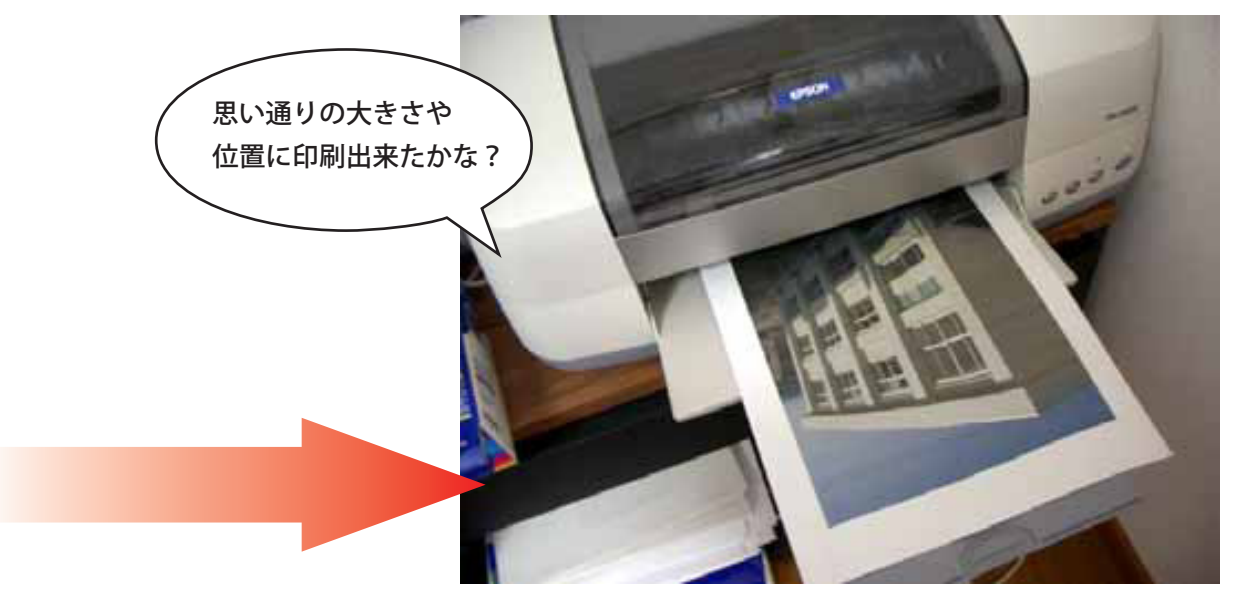